# **Etsy 101**

A step by step guide to etsy.com

### How to open an Etsy shop

Have you been crocheting and friends and family are continuously asking you to make products? Do you have a certain product that

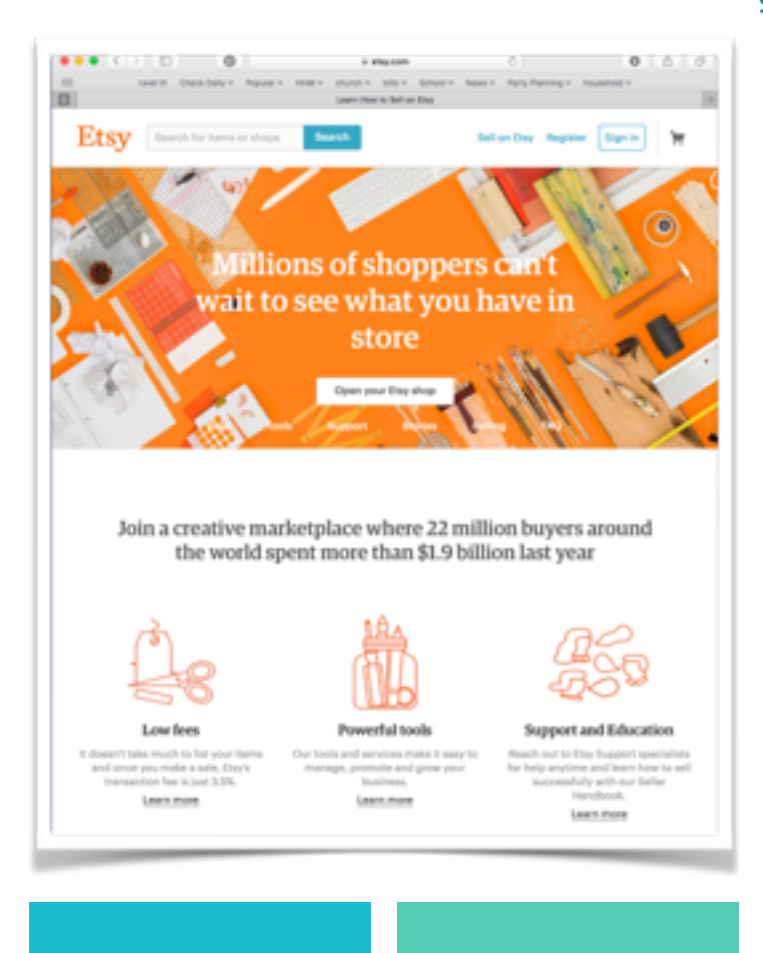

garners lots of attention (and you don't mind making it multiple times)? Are you ready to reach beyond friends and family and sell online? Etsy is a great place to start but we don't want your beautiful products to get lost in the sea of listings on the site so here are some details and the pros and cons of selling on Etsy.

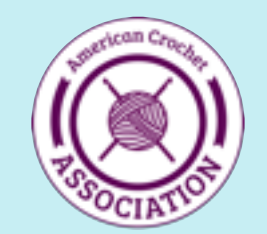

**Set up your shop** We'll take you through the basics

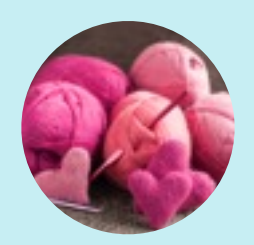

Add your listings Optimize your reach

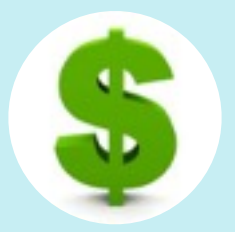

**Pricing** What should you charge?

### SHIPPING

You sold your first order, now what?

### **SELLER COSTS**

What is the cost of selling on Etsy?

## IS ETSY FOR YOU?

### **Steps to Get Started**

You'll first want to register and then set up your store front. From <u>etsy.com</u>, first click on "Register" on top of the graphic on the left. You will have the option to set up your profile with your Facebook or Google account or an email. Sometimes it is nice to have an Etsy store linked to a Facebook account for ease of sharing new listings (or if you are always forgetting your passwords, like me). I set up my storefront years ago and just used my email and created a username. Since it is not linked to my Facebook account, I just need to manually open Facebook and share from my Etsy store. Choose your method based on personal preference, ease of use, and click Register! You're ready to go!

## **Shop Settings**

The next thing you'll want to do is edit your "Shop Settings". There are three sections, "Info and Appearance", "About your shop", and "Options." Take some time to see what each section includes. You will want to be sure to check each tab and edit according to your policies and preferences. This is also the time to tell your story, and add some graphics, and logos.

 Info and Appearance: In this section give your shop a name and add a square logo (smaller than 10MB). A banner is next and the dimensions should be 760 x 100 and smaller than 2MB. There are social media sharing options, so you can link your shop to your preferred social media sites. Add an

| Continue with Facebook                          |                                         |
|-------------------------------------------------|-----------------------------------------|
| & Continue with Google                          |                                         |
| We'll never post without your permission.       |                                         |
| 0.8                                             |                                         |
| First Name                                      | Remove on Discourse scaling here        |
| 1                                               | optional.                               |
| Last Name                                       |                                         |
| Female O Male O Rother not say                  |                                         |
| Pasaword                                        |                                         |
| Confirm Password                                |                                         |
| Username                                        |                                         |
| Twart to receive Etay Finds, an email of picks. | eesilatian of freah trands and editors' |
| Barrister                                       |                                         |

announcement; I usually use this section to announce any sales, invite them to like my Facebook page, and inform customers of my current production time. Fill in your "Message to Buyers" with a thank you and any other instructions. If you choose to sell Digital Items such as patterns, fill in this section as well. A thank you and instructions to download usually suffice.

 Be sure to check out the "Policies", "Shop Name", and "Languages" Tab as well. Adjust your settings as needed.

| Info & Appea | rance Policies    | Shop Name | Languages |                      |  |
|--------------|-------------------|-----------|-----------|----------------------|--|
|              |                   |           |           |                      |  |
|              |                   |           |           |                      |  |
| fo & Appea   | rance             |           |           |                      |  |
| fo & Appea   | arance            |           |           |                      |  |
| fo & Appea   | e emtrumenscorner | Chance    |           | Opened June 25, 2011 |  |

- About your shop: This is where you can brag about yourself! Upload a headshot, write a short bio, and tell your story. Give your page the personal touch. Tell your customers how you got started with crochet and what it means to you.
- Options: Browse through the options and the other tabs in the "Options" section. You can turn on the ability to do custom orders, allow for shipping upgrades, enable additional languages, and turn on/off vacation mode. Vacation mode is a really nice option if you are traveling or if you get really behind on orders. Your shop is still visible but listings are hidden. You can display a message to your customers, "I'll be back after a family vacation" or another custom message.

Once you have the settings arranged, I find that most of my day to day business is available to me from the "Your shop" or "You" tab. You can add a listing, check open orders, respond to messages, look at your shop stats, renew listings, and they have the "Education and support" tab where you can research most Etsy related topics. It is a great resource to use anytime you have a question about policies.

## Add your listings

The two most important aspects of listings are great photos that show off your product and searchability. Take photos that use good lighting without a flash. I set up a mini studio on my front porch all the time because I get great natural lighting. I never use my flash for product photography! If it is an item that should be worn, beg all your family, friends and neighbors to model for you. Once you have some great photos, I highly recommend this page https:// goo.gl/rYWY6g It gives in depth insight into how the search function works on Etsy. After describing your item, you'll want to add tags, up to 13 of them. If this is slightly confusing, follow this graphic to help you decide which tags to add. Remember these help in your search.

|                             | Home | Favorites Your shop * | You + Car |
|-----------------------------|------|-----------------------|-----------|
| emtrumanscon<br>View shop > | mer  |                       | Listings  |
| Quick links                 | >    | Dashboard             |           |
| Listings                    | >    | Stats                 |           |
| Orders                      | >    | Orders                |           |
| Promote                     | >    | Listings Manager      |           |
| Finances                    | >    | Add a listing         |           |
| Shop settings               | >    |                       |           |
| Education and support       | >    | iry Promoted Listings |           |

### YOUR PRODUCTS ARE HANDMADE WITH LOVE. Share that with your customers

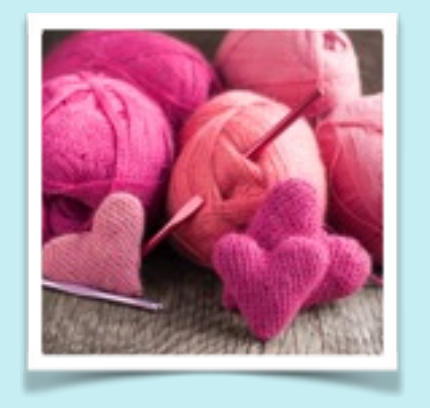

### Add tags that answer these questions:

Who is it for?

What is the main color?

What method or technique did you use to make it?

What size is it?

What style is it?

What is the main material?

Does the item feature imagery or motifs?

Don't forget synonyms. Different people search for the same thing in different ways.

## **Pricing**

Pricing is one of the trickiest aspects of selling finished goods. I read a very helpful article on the Craftsy blog <u>http://goo.gl/r3XCLx</u> that I highly recommend that gives some insight into the pricing formula for crochet. Do some research on Etsy and see if anyone else is selling a similar item and how they are pricing. Then try the pricing formula in the article. But the biggest thing to remember is that your time is valuable. Crochet patterns usually sell for \$1-\$6 on Etsy.

### Now what about shipping?

I highly recommend having a kitchen scale available to you. It allows you keep track of the amount of yarn you use and it is a life saver when shipping packages! Depending on your location,

some of this information may be slightly different and I highly recommend checking with your postal service if you live outside of the United States. Have some shipping materials on hand and grab a few flat-rate shipping boxes from the Post Office and you won't be making frequent trips there every time you need to send a package. Check with the US Postal Service for current rates before you set up your shipping rates. https://

<u>www.usps.com</u>. You want to make sure that your shipping rates included in your listings cover the actual cost of shipping (since it changes most years) and any packaging costs.

## **Seller Costs**

Etsy sellers pay to list items on the site. It is 20 cents for each listing and listings expire after a few months. I usually list my warm winter hats in August or September but once the weather warms up, I let those listings expire. I then renew them again in the fall. That way, I am only paying the listing fee when I believe I will sell my products. I leave my baby items up all year long for baby shower because those sell all throughout the year. Crochet is a seasonal profession so don't pay listing fees when you won't make your money back. After each sale, Etsy charges 4% of the purchase price as a fee for selling on their platform. Keep this in mind when deciding on your selling price. You will get a bill emailed to you on the first of the month when you made any sales or created new listing.

## **Pros and Cons**

Etsy isn't for everybody. Some people find instant success there and some people's listings get lost in the sea of millions of items for sale. In my personal experience, I have a few listings that do really well and keep me as busy as I can be and still fulfill my responsibilities at home and my day job. I have other listings that I think look great but I've never sold a thing. Chances are, you will have to do a bit of research to find your niche. You also need to be very proactive to share

and publicize your links.

## WE WISH YOU THE BEST OF LUCK AND HOPE YOU SELL, SELL, SELL!

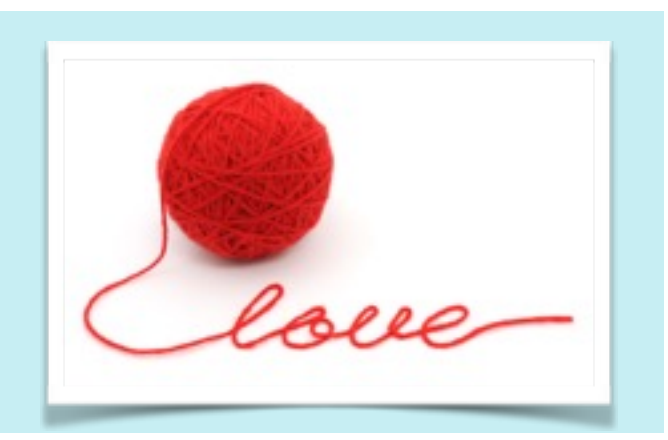